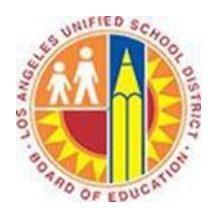

# Using the Search Bar (Instant Search)

## Objective

This document provides instructions on how to use Instant Search in Outlook 2013 (after your LAUSD mailbox has migrated to Office 365).

Need to find an important message in your crowded inbox or folder? Maybe you remember who sent it, or a word or phrase it contains. But who wants to scroll through pages of mail, looking for that message? Use Instant Search to find it quickly.

### Part 1 - Simple Searches

1. In the Mail view, find the search box at the top of your message list.

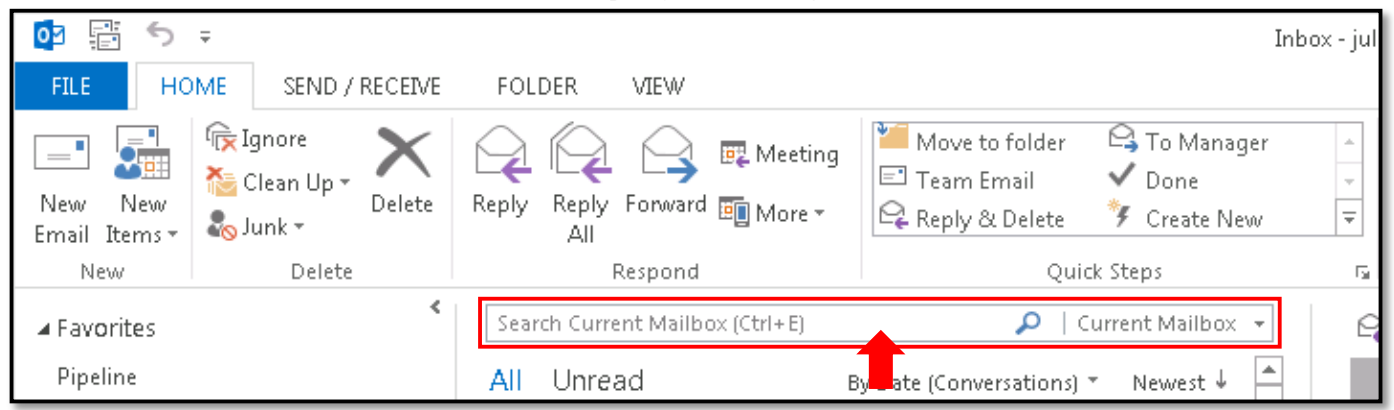

2. To find a word that you know is in a message, or a message from a particular person, type the word or person's name (you can use first, last, and partial names) in the search box. Messages that contain the word or name you specified appear with the search text highlighted in the results.

| ann 🖌                                                                                                    | Current Mailbox 👻     | 🗠 🗠 Reply 🧟 Reply All                                                                                                    |  |  |
|----------------------------------------------------------------------------------------------------|-----------------------|----------------------------------------------------------------------------------------------------|--|--|
| All Unread By Date (Conversations                                                                                         | ) ▼ Newest ↓          | Mon 5/26/2014 2:00 PM                                                                                                    |  |  |
| Amy Alberts; Alan Steiner; Diane Pr (4)                                                                                   | 0<br>5/27/2014        | Dan Jump                                                                                                    |  |  |
| Contoso's 3rd <mark>Ann</mark> ual Hiking Trip<br>All,                                                                    |                       | Retirement of Shmuel Yair                                                                                                    |  |  |
| David So                                                                                                    |                       | To All Employees                                                                                                    |  |  |
| Shift Change Request<br>Hi Anne, I need to switch shifts with someone on                                                  | 5/27/2014             | Follow up. Start by Thursday, June 26, 2014. Due by Friday, June 27,<br>2014.                                                                                                    |  |  |
| Cassie Hicks; Amy Alberts<br>Contoso's Annual Meeting - Happy Hour!<br>I'm so disappointed I won't be able to attend this | 5/26/2014             | Dear All,                                                                                                    |  |  |
| Christa Geller<br>Internship Program<br>Hello -                                                                           | 0<br>5/26/2014        | It is with mixed feelings that we <mark>ann</mark> ounce Shmuel Yair's<br>plans to retire from the Manufacturing Department.<br>Shmuel has been a great asset to our organization and, |  |  |
| Dan Jump<br>Retirement of Shmuel Yair<br>Dear All. It is with mixed feelings that we appounce                             | <b>)</b><br>5/26/2014 | his career and his retirement.                                                                                                    |  |  |
|                                                                                                    |                       | Shmuel first started at Contoso 28 years ago and has                                                                                                    |  |  |

3. When you're finished, click the in the search box to clear the search filter.

| ann | х | Current Mailbox 👻 |
|-----|---|-------------------|
|     | 1 |                   |

#### Part 2 - Advanced Searches

When you run an Instant Search, the **Search** tab appears above to help you quickly refine your search. Each button adds a filter for one or more attributes. These filters are cumulative.

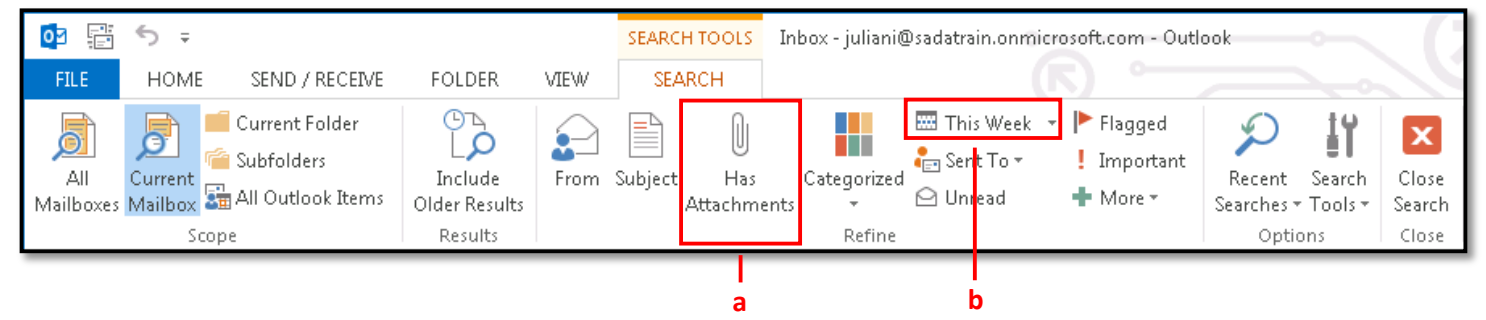

a. To filter for messages with attachments, click **Has Attachments**. The function "hasattachments:yes" is added to the query.

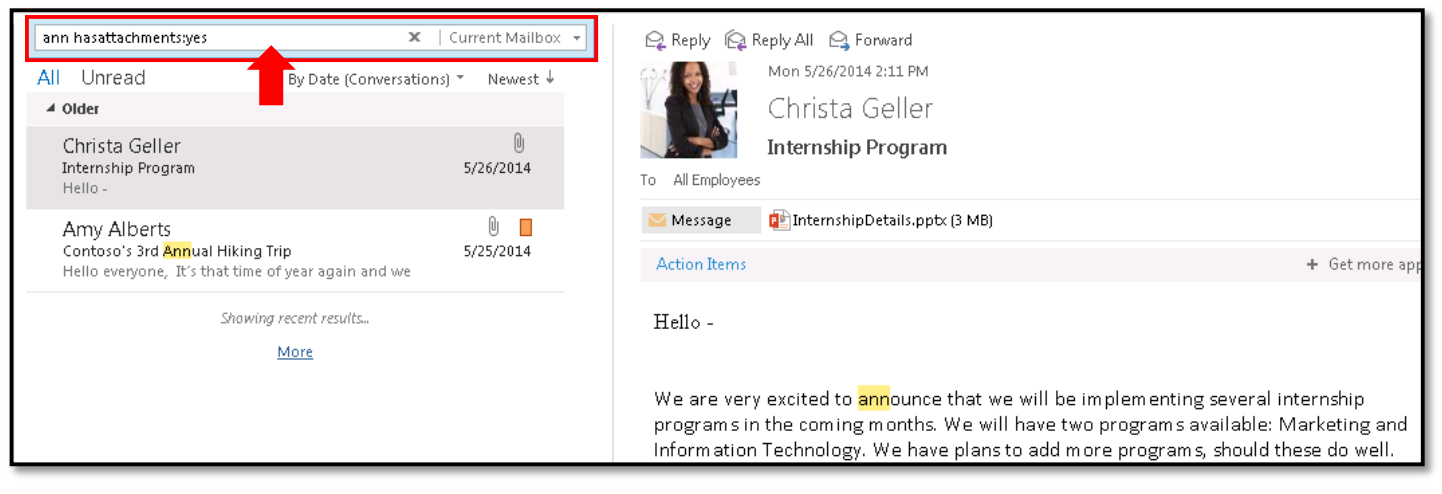

b. To filter for messages received during the current week, click **This Week**. The function "received:this week" is added to the query.

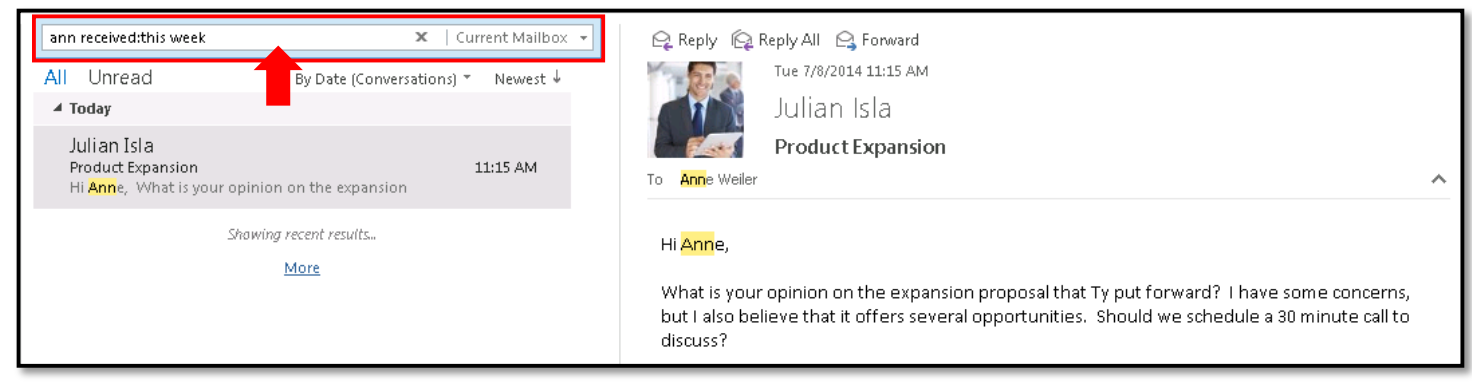

#### Part 3 - Boolean Searches

You can narrow your results even further by changing your search query. Here are some common examples.

- a. Type "keyword phrase" (including the quotes) to find messages containing the exact keyword phrase.
- b. Type **first keyword AND second keyword** ("AND" needs to be in all caps) to find messages containing both keywords, but not necessarily in that order.
- c. Type **first keyword OR second keyword** ("OR" needs to be in all caps) to find messages containing either the first keyword or the second.
- d. Type **first keyword NOT second keyword** ("NOT" needs to be in all caps) to find messages containing the first keyword but not the second keyword.

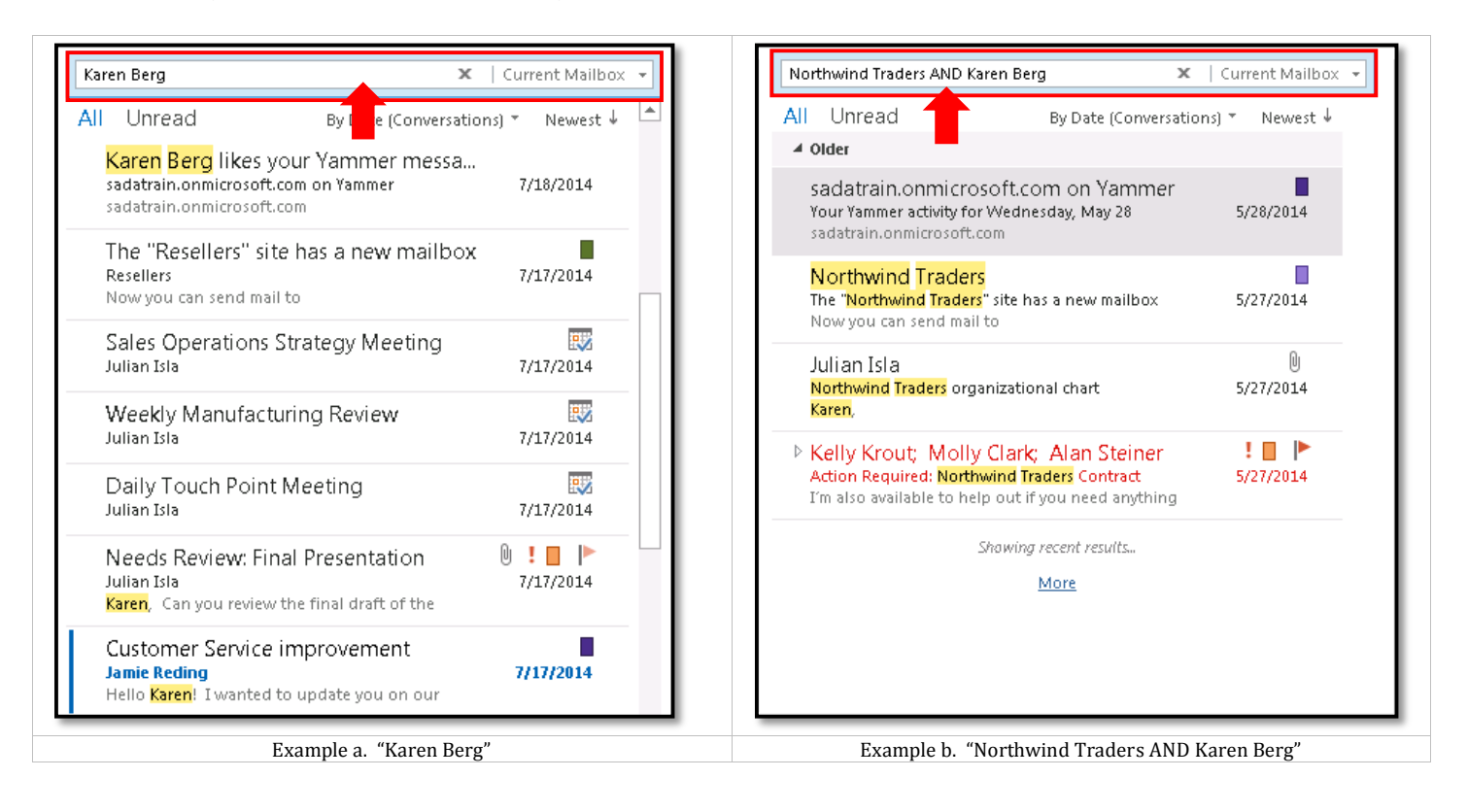

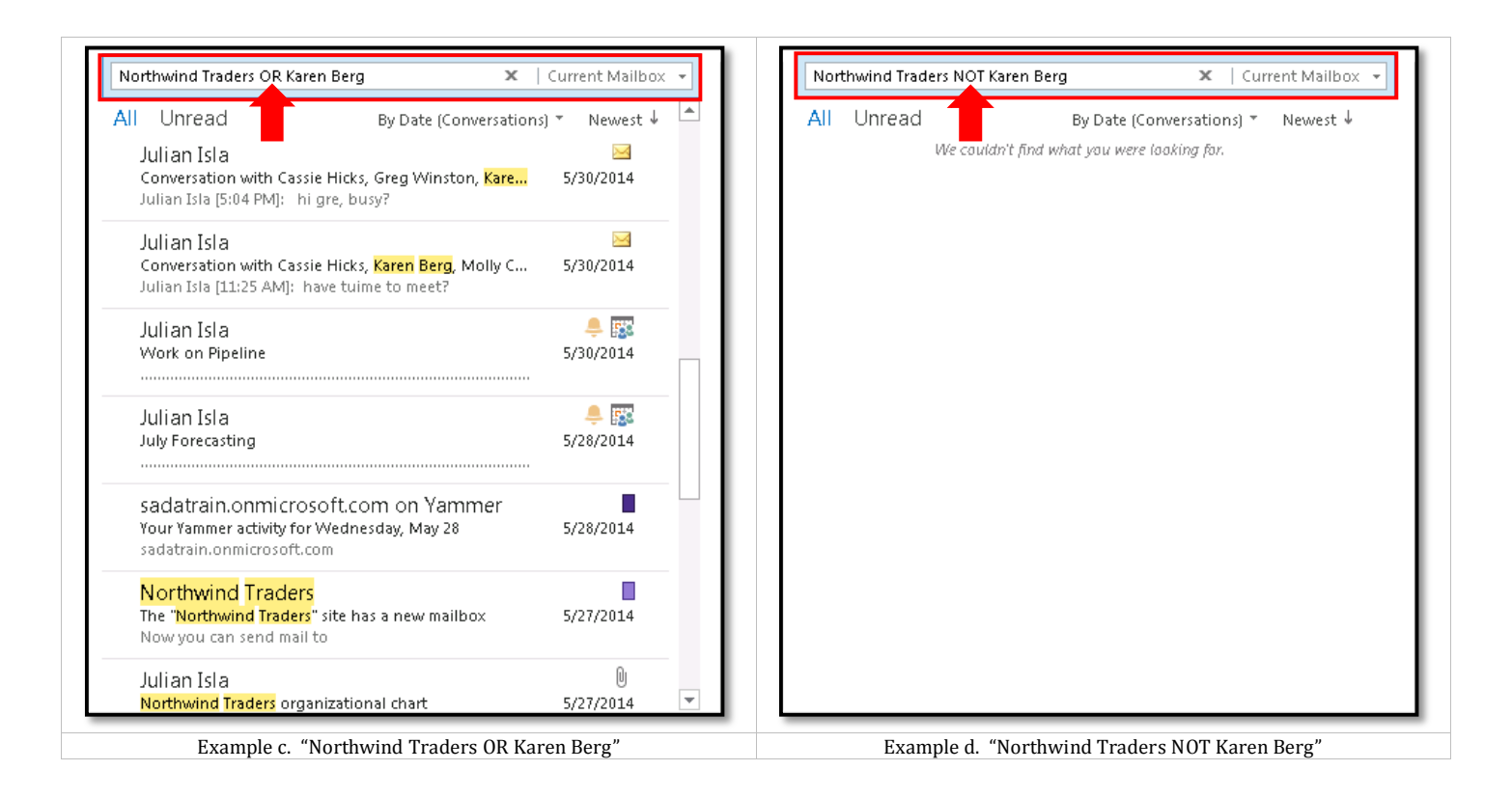